## Providing Diagnostic Data for Support on CTI 2500 Series® Processors and Co-processors

The CTI 2500-Cxxx Processor and 2500P-ECC1 / 2500P-ACP1 Coprocessors maintain extensive internal diagnostic data, including a time stamped event log of significant events as well as operating statistics for the Ethernet port and major module subsystems. If you are requesting Technical Support, the support staff will need the following information:

- 1. The exact date and time when the problem occurred.
- 2. An exact description of the problem.
- 3. Whether the product clock has been set, and if not, the time difference between the product clock and the actual time
- 4. A "Dump All Statistics" from the module web page
- 5. Whether the module was reset or re-powered before collecting the "Dump All Statistics". Usually it is better to get this diagnostic information prior to resetting the module if possible.
- 6. A description of what was happening when the problem occurred. For example, if one part of the system is intentionally powered down or reset, that may cause errors in communications that are logged on other products.
- 7. Where there are multiple Processors and Coprocessors involved, a diagram showing the system network setup, including switches, bridges, routers, etc.
- 8. A copy of the PLC program (for CPUs), the configuration file (for 2500P-ECC1s) and the Workbench Program (for 2500P-ACP1s).
- 9. When requesting support, all this data should be collected and forwarded to CTI by email in a single ZIP file.

## Collecting "DUMP ALL STATISTICS"

1. For 2500-Cxxx CPUs. Using a web browser, type in the IP address of the CPU (the complete IP address will be flashing on the front display). You will get the "home" page of the CPU.

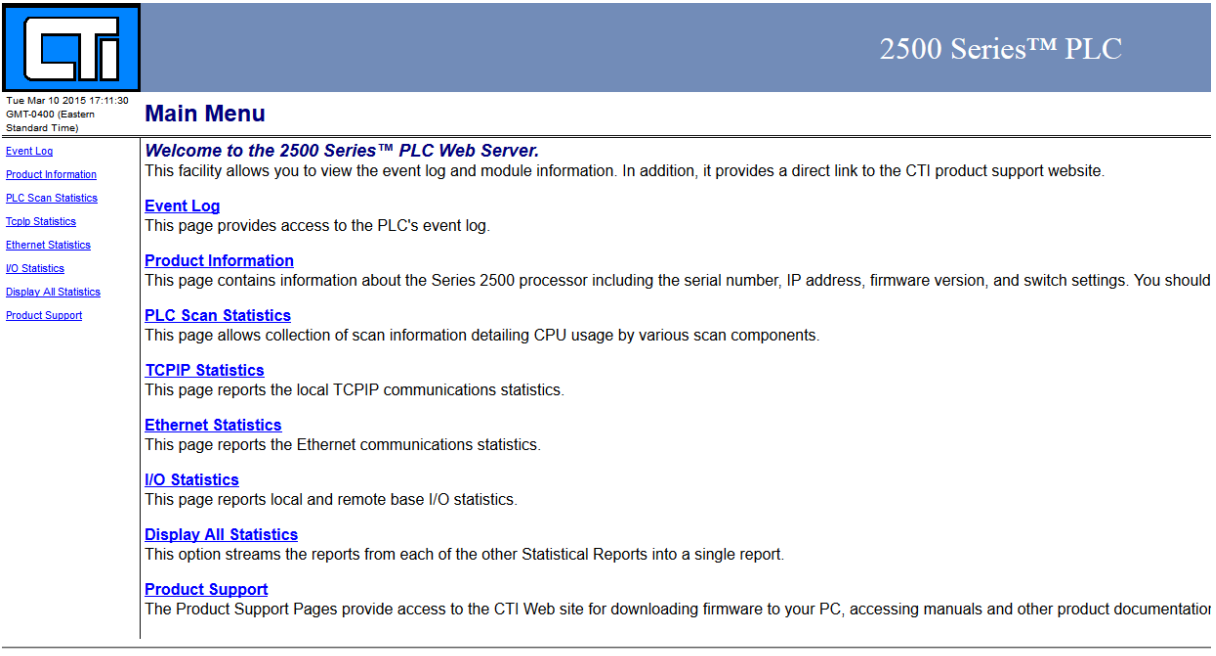

Control Technology Inc. - Products for Industrial Automation - 800-537-8398

## Click on "Display All Statistics". You'll get a page like this one:

| Tue Mar 10 2015 17:14:46                                                                                                    | PLC Scan Sta                                                                                                    | atistics                                                                                                    |                                                                                                    |                                                |                                       |                                     |                        |
|----------------------------------------------------------------------------------------------------|----------------------------------------------------------------------------------------------------|----------------------------------------------------------------------------------------------------|----------------------------------------------------------------------------------------------------|------------------------------------------------|---------------------------------------|-------------------------------------|------------------------|
| <u>Main Menu</u>                                                                                                    | START with no overlap                                                                                                    | START with o                                                                                                    | overlap STO                                                                                          | P REFRESH                                      |                                       |                                     |                        |
| Event Log<br>Product Information<br>PLC Scan Statistics<br>Tcplp Statistics<br>Ethernet Statistics<br>VO Statistics<br>Display All Statistics | START with no overlap will se<br>for 30 minutes with I/O wait<br>START with overlap will sero<br>for 30 minutes with I/O wait<br>STOP will stop current collec<br>REFRESN will display already<br>data will continue to be col | ro collection set and<br>s not utilised by and<br>collection set and st<br>s utilised by analog<br>tion and display coll<br>collected informatico<br>lected. | i start to run<br>alog tasks.<br>tart to run<br>tasks.<br>Lected information.<br>a. If collection in | s active,                                      |                                       |                                     |                        |
| Product Support                                                                                                    | Status: Active<br>Overlap Processing<br>Sample Conditions:                                                                                                    | : On<br>Run VARIABLE                                                                                                    | St.<br>Re:<br>Sau                                                                                    | art: Fri Jul<br>fresh:Fri Jul<br>mple Collect: | l 21, 2000<br>l 21, 2000<br>ion Time: | 04:30:22.<br>04:30:22.<br>00:00:00. | 187<br>258<br>070      |
|                                                                                                    | Element Name                                                                                                    | Deals                                                                                                    | Instance =                                                                                           | Count                                          | USeco                                 | ll Sample =                         | Democrat               |
|                                                                                                    | Cyclic RLL<br>Normal Io                                                                                                    | 0 0<br>6390                                                                                                    | -Average-<br>0.0<br>4078.2                                                                           |                                                |                                       | -Average-<br>0.0<br>4893.8          | 0.00<br>34.82          |
|                                                                                                    | Profibus Io<br>Main RLL                                                                                                    | 0<br>908                                                                                                    | 0.0                                                                                                  | 0<br>5                                         | 0<br>1613                             | 0.0                                 | 0.00 2.30              |
|                                                                                                    | Special Func Io<br>Analog Loops 3<br>Analog Alarms                                                                                                    | 964<br>4 0<br>6 0                                                                                                    | 513.0<br>0.0<br>0.0                                                                                  | 5<br>0<br>0                                    | 2565<br>0<br>0                        | 513.0<br>0.0<br>0.0                 | 3.65<br>0.00<br>0.00   |
|                                                                                                    | Cyclic SF Prog<br>Priority SF Prog                                                                                                    | 4 0<br>4 0                                                                                                    | 0.0                                                                                                  | 0                                              | 0                                     | 0.0                                 | 0.00                   |
|                                                                                                    | Normal SF Prog<br>Ladder SF Sub                                                                                                    | 2020                                                                                                    | 0.0                                                                                                  | 0                                              | 0                                     | 0.0                                 | 0.00                   |
|                                                                                                    | Ladder SF Sub0<br>Normal Comm<br>Priority Comm                                                                                                    | 2 0<br>2 0<br>3 0                                                                                                    | 0.0                                                                                                  | 0                                              | 0                                     | 0.0                                 | 0.00                   |
|                                                                                                    | Network Comm<br>DataServControl                                                                                                    | 5 0<br>2722                                                                                                    | 0.0<br>1667.8                                                                                        | 0<br>5                                         | 0<br>8339                             | 0.0<br>1667.8                       | 0.00                   |
|                                                                                                    | Robert's ECC1-A 1<br>Robert's ACP1-A                                                                                                    | 5 0<br>5 5481                                                                                                    | 0.0<br>5268.4                                                                                        | 0<br>5                                         | 0<br>26342                            | 0.0<br>5268.4                       | 0.00<br>37.49          |
|                                                                                                    | Diagnostics<br>Scan Overhead<br>Scan Total                                                                                                    | 39<br>15970                                                                                                    | 39.0<br>14053.0                                                                                      | 5                                              | 195<br>6742<br>70265                  | 39.0<br>1348.4<br>14053.0           | 0.28<br>9.60<br>100.00 |
|                                                                                                    | (0) 0                                                                                                    | === Scan Over<br>(1) 5                                                                                                    | lap Process<br>(2)                                                                                   | ing Distribut<br>0 (3)                         | tion =======                          | (4)                                 | 0                      |
|                                                                                                    | (5) 0                                                                                                    | (6) 0                                                                                                    | (7)                                                                                                  | 0                                              | (Ot)                                  | ner)                                | 0                      |

If using Firefox browser, click File, Save Page As, Web Page Complete. Save the file to a location you can access later. If using Internet Explorer, click File, Save Webpage, and save as type Web Archive single file.

2. For 2500P-ECC1. Using a web browser, type in the IP address of the CPU (the complete IP address will be flashing on the front display). You will get the "home" page of the ECC1.

|                                                                    | 2500P-ECC1 Ethernet Communications Coprocessor                                                                                                    |
|--------------------------------------------------------------------|----------------------------------------------------------------------------------------------------|
| Wed Mar 11 2015<br>12:34:00 GMT-0400<br>(Eastern Standard<br>Time) | Main Menu                                                                                                    |
| Event Log                                                          | Welcome to the 2500P- ECC1 Web Server.<br>This facility allows you to view the event log and module information. In addition, it provides a direct link to the CTI product support website. |
| Product Information                                                | Event Log<br>This page displays the module event log, which records significant events that occur during the startup and operation of the module.                                           |
| Ethernet Port Statistics                                           | Product Information<br>This page contains information about the module hardware, firmware, and configuration, required when contacting CTI customer support.                                |
| Active Communication<br>Sessions<br>Communication Sessions         | TCP/IP Statistics This page contains information about the TCP/IP configuration and status.                                                                                                 |
| History<br>Host Controller Data Cache                              | Ethernet Port Statistics<br>This page contains the Ethernet port status information and operational statistics.                                                                             |
| Statistics<br>Error Code Descriptions                              | Active Communication Sessions<br>This page contains information about TCP and UDP communications sessions currently active for each protocol.                                               |
| Switch Statistics<br>CAMP Server Statistics                        | Communication Sessions History<br>This page contains a log of previously active communication sessions.                                                                                     |
| Display All Statistics                                             | Host Controller Data Cache Statistics<br>This page contains operational statistics related to communications with the host controller and status of the module data cache.                  |
|                                                                    | Error Code Descriptions<br>This page contains a list of all error codes and definitions.                                                                                                    |
|                                                                    | Switch Statistics                                                                                                    |

Click on "Display All Statistics". You'll get a page like this one:

|                                                 | 2500P-ECC1 Ethernet Comm                                                                                                    |
|-------------------------------------------------|----------------------------------------------------------------------------------------------------|
| Wed Mar 11 2015 12:36:37                        | Product Information                                                                                                    |
| Main Menu                                       | Product Number                                                                                                    |
| Event Log                                       | Serial Numbel                                                                                                    |
| Product Information                             | IP Address                                                                                                    |
| TCP/IP Statistics                               | Hardware Compatibility                                                                                                    |
| Ethernet Port Statistics                        | Dipswitch Settings 0x00<br>1 Firmware Update Enable Disabled<br>2 Firmware Ludate Method Ethernet                                 |
| Active Communication<br>Sessions                | 3 Reserved Open<br>4 Reserved Open<br>5 Reserved                                                                                  |
| <u>Communication Sessions</u><br><u>History</u> | 6 Reserved                                                                                                    |
| Host Controller Data Cache<br>Statistics        | A Reserved Open<br>B Reserved Open<br>C Reserved Open<br>D Reserved Open<br>D Reserved                                            |
| Error Code Descriptions                         | Product Identifier                                                                                                    |
| Switch Statistics                               | Configuration File Date/Time Mon Dec 15 08:44:21 2014<br>Configuration Description<br>Froduct Clock Fri Jul 21, 2000 23:52:09.647 |
| CAMP Server Statistics                          |                                                                                                    |
| Display All Statistics                          |                                                                                                    |
| Product Support                                 |                                                                                                    |

If using Firefox browser, click File, Save Page As, Web Page Complete. Save the file to a location you can access later. If using Internet Explorer, click File, Save Webpage, and save as type Web Archive single file. 3. For 2500P-ACP1. Using a web browser, type in the IP address of the CPU (the complete IP address will be flashing on the front display). You will get the "home" page of the ACP1.

|                                                                    | 2500P-ECC1 Ethernet Communications Coprocessor                                                                                                    |
|--------------------------------------------------------------------|----------------------------------------------------------------------------------------------------|
| Wed Mar 11 2015<br>12:38:42 GMT-0400<br>(Eastern Standard<br>Time) | Main Menu                                                                                                    |
| Event Log                                                          | Welcome to the 2500P- ECC1 Web Server.<br>This facility allows you to view the event log and module information. In addition, it provides a direct link to the CTI product support website. |
| Product Information<br>TCP/IP Statistics                           | Event Log<br>This page displays the module event log, which records significant events that occur during the startup and operation of the module.                                           |
| Ethernet Port Statistics                                           | Product Information<br>This page contains information about the module hardware, firmware, and configuration, required when contacting CTI customer support.                                |
| Sessions                                                           | TCP/IP Statistics<br>This page contains information about the TCP/IP configuration and status.                                                                                              |
| History<br>Host Controller Data Cache<br>Statietice                | Ethernet Port Statistics<br>This page contains the Ethernet port status information and operational statistics.                                                                             |
| Error Code Descriptions                                            | Active Communication Sessions<br>This page contains information about TCP and UDP communications sessions currently active for each protocol.                                               |
| Switch Statistics<br>CAMP Server Statistics                        | Communication Sessions History<br>This page contains a log of previously active communication sessions.                                                                                     |
| Display All Statistics                                             | Host Controller Data Cache Statistics<br>This page contains operational statistics related to communications with the host controller and status of the module data cache.                  |
|                                                                    | Error Code Descriptions<br>This page contains a list of all error codes and definitions.                                                                                                    |
|                                                                    | Switch Statistics                                                                                                    |

Click on "Display All Statistics". You'll get a page like this one:

|                                          | 2500P-ECC1 Ethernet Con                                                                                       |
|------------------------------------------|----------------------------------------------------------------------------------------------------|
| Wed Mar 11 2015 12:39:59                 | Product Information                                                                                           |
| <u>Main Menu</u>                         | Product Number                                                                                                |
| Event Log                                | Manufacturing Date                                                                                            |
| Product Information                      | 12 Address       172.016.009.151         Subnet Mask       255.252.2000         Gateway       172.018.008.001 |
| TCP/IP Statistics                        | Hardware Compatibility                                                                                        |
| Ethernet Port Statistics                 | Dipswitch Settings 0x00<br>1 Firmware Update Enable Disabled<br>2 Firmware Update Mached Entrement            |
| Active Communication<br>Sessions         | 2 Filmware opdate method Extended<br>3 Reserved                                                               |
| Communication Sessions<br>History        | 6 Reserved                                                                                                    |
| Host Controller Data Cache<br>Statistics | A Reserved                                                                                                    |
| Error Code Descriptions                  | Product Location                                                                                              |
| Switch Statistics                        | Configuration File Date/Time Mon Dec 15 08:44:51 2014<br>Configuration Description<br>Product Clock           |
| CAMP Server Statistics                   |                                                                                                    |
| Display All Statistics                   |                                                                                                    |
| Product Support                          |                                                                                                    |
|                                          |                                                                                                    |

If using Firefox browser, click File, Save Page As, Web Page Complete. Save the file to a location you can access later. If using Internet Explorer, click File, Save Webpage, and save as type Web Archive single fie.